# 肥銀ビジネスポータル ご利用マニュアル

本書では「肥銀ビジネスポータル」のご利用操作についてご説明します。各種機能の画面・ 操作の流れについて記載しておりますので、各種操作の際にご覧ください。なお、これから 「肥銀ビジネスポータル」のお申込みをされるお客さまは「肥銀ビジネスポータルご利用開 始ガイド」をご確認ください。

# 目次

# **コンタクト**(コミュニケーション)

## ■チャット

| • | 支店チャット | • | • | • | • | • | • | • | • | • | • | • | • | • | • | • | • | • | • | • | • | • | • | • | • | • | <b>p.2</b> |
|---|--------|---|---|---|---|---|---|---|---|---|---|---|---|---|---|---|---|---|---|---|---|---|---|---|---|---|------------|
|   |        |   |   |   |   |   |   |   |   |   |   |   |   |   |   |   |   |   |   |   |   |   |   |   |   |   |            |

## ■来店予約

| ・来店予約(予約のお申込み)・  | • • | • | • | • | • | • | • | • | • | • | • | • | • | • | • | • |   | <u>p.4</u> |
|------------------|-----|---|---|---|---|---|---|---|---|---|---|---|---|---|---|---|---|------------|
| ・来店予約(予約の変更・取消)・ | •   | • | • | • | • | • | • | • | • | • | • | • | • | • | • | • | • | <u>p.8</u> |

## 経営相談

| ・経営相談予約・ | • | • | • | • | ٠ | • | • | • | • | • | • | • | • | • | • | • | • | • | • | • | • | • | • | • | p. | .1 | 0 |
|----------|---|---|---|---|---|---|---|---|---|---|---|---|---|---|---|---|---|---|---|---|---|---|---|---|----|----|---|
|----------|---|---|---|---|---|---|---|---|---|---|---|---|---|---|---|---|---|---|---|---|---|---|---|---|----|----|---|

# 従業員ユーザ作成

| ・従業員ユーザの作成・・・・・・・・・・・・・・・・・・・・・・・・・・・・。.1 |
|-------------------------------------------|
|-------------------------------------------|

・従業員ユーザの変更(パスワード再発行等)・削除・・・・・・・・・p.17

◆支店チャット

肥後銀行の支店とチャットでのやりとりや資料授受が可能です。

チャットいただいける支店は肥銀ビジネスポータルのお申込時に入力いただいた取引支店 となります。

※お客さまのお届けの住所等によってチャット店舗が変わることがあります。予めご了承 ください。

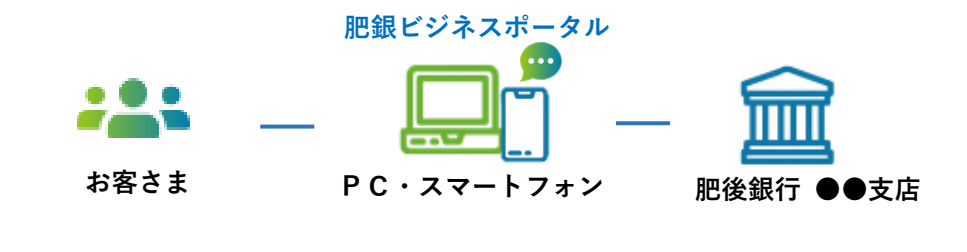

## ご操作の流れ

- (1) 肥銀ビジネスポータルログオン後のメニューより①「コンタクト」をクリック。
- (2)②「支店チャット」をクリック。
- (3)③チャットにて文章を入力。
- (4)④資料を添付する場合は、「ファイル選択」をクリック。
- (5)⑤「送信」をクリック。

| 2                       | 支店チャット 本店営業部                                     |                     |
|-------------------------|--------------------------------------------------|---------------------|
| ● 支店チャット                | すべての投稿が                                          | 表示されました             |
| ホーム<br><b>〇</b> 事務局チャット | 2025-01-10 30:39                                 | 株式会社肥銀テスト企業BA 肥雄 太郎 |
| 合<br>音中音速 △ 来店予約        | お世境になっております。                                     |                     |
| ē                       | 2025-01-23 09-32                                 | 株式会社肥銀テスト企業BA 肥銀 太郎 |
| 3290F                   | お世話になっております。株式会社記録の記録大郎です。<br>元日はお電話ありがとうございました。 |                     |
| <b>1</b>                | <b>詳しくお話を開きたいので、来ていただくことは可能でしょうか。</b>            |                     |
| =.                      | ご確認方願いします。                                       |                     |
|                         | 2025-01-23 10:16                                 | 株式会社肥銀テスト企業BA 肥銀 太郎 |
| \$                      | 株式会社記機販行の配換大都です。<br>資料送りますので、確認ください。             |                     |
| BE.                     |                                                  |                     |
|                         |                                                  |                     |
|                         |                                                  |                     |
|                         |                                                  |                     |
|                         |                                                  |                     |
|                         | (3)                                              |                     |

肥銀ビジネスポータル事務局とチャットでのやりとりが可能です。

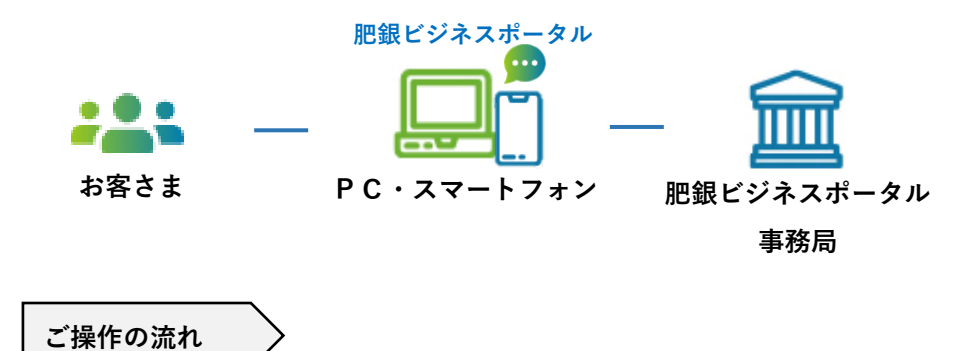

- (1) 肥銀ビジネスポータルログオン後の左側メニューより①「コンタクト」をクリック。
- (2)②「事務局チャット」をクリック。
- (3)③チャットにて文章を入力。
- (4) 資料を添付する場合は、④「ファイル選択」をクリック。
- (5)⑤「送信」をクリック。

|   |             | ● MEM + MEM + MEM |    | コンタクト<br>野島チャット                    |             |       |             |                     |   |
|---|-------------|----------------------------------------------------------------------------------------------------|----|------------------------------------|-------------|-------|-------------|---------------------|---|
|   | <b>~</b>    | ◎ 支店チャット                                                                                                    |    |                                    |             | \$~T0 | り投稿が表示されました |                     |   |
|   | #-14        | ● 事務局チャット                                                                                                    |    | 2025-01-10 10:40                   |             |       |             | 株式会社肥銀テスト企業BA 肥銀 太郎 | 2 |
|   | 俞           |                                                                                                    | •  | あちちちちちちちちちちちちちちちちち                 | ちあちちちちちちちちち |       |             |                     |   |
| U |             | <b>H</b> #610                                                                                                    |    | 2025-01-23 10:17                   |             |       |             | 株式会社肥銀テスト企業BA 肥銀 太郎 | 2 |
|   | コンタクト       |                                                                                                    |    | 株式会社肥銀の肥後太郎です。<br>ログオフの方法がわからないので教 | えていただけますか。  |       |             |                     |   |
|   |             |                                                                                                    |    |                                    |             |       |             |                     |   |
|   | =,          |                                                                                                    |    |                                    |             |       |             |                     |   |
|   | お手続き        |                                                                                                    |    |                                    |             |       |             |                     |   |
|   | 83<br>19:17 |                                                                                                    |    |                                    |             |       |             |                     |   |
|   |             |                                                                                                    |    |                                    |             |       |             |                     |   |
|   |             |                                                                                                    |    |                                    |             |       |             |                     |   |
|   |             |                                                                                                    |    |                                    |             |       |             |                     |   |
|   |             |                                                                                                    |    |                                    |             |       |             |                     |   |
|   |             |                                                                                                    | 3  |                                    |             |       |             |                     |   |
|   |             |                                                                                                    | 9  | ここにメッセージを入力してく                     | ださい         |       |             |                     |   |
|   |             |                                                                                                    | A  | (A THE STATE)                      |             |       |             |                     |   |
|   |             |                                                                                                    | (4 | (B )barraik                        |             |       |             |                     |   |

◆来店予約 (予約のお申込み)

事前に窓口への来店予約のお申込みが可能です。肥銀ビジネスポータルにログオンし、来店 予約のお申込みをいただくと、肥銀ビジネスポータル内で予約の確認や変更・取消がスムー ズにできます。予約は1ヶ月先までの予約が可能です。(当日や前営業日の予約操作はでき ませんので、来店する予定の店舗にお電話ください。)

## ご操作の流れ

(1) 肥銀ビジネスポータルログオン後の左側メニューより「コンタクト」>「来店予約」をクリック。

| ● 0001000000000000000000000000000000000                                                                                                    | אפאכב אין אין אין אין אין אין אין אין אין אין                            |
|----------------------------------------------------------------------------------------------------|--------------------------------------------------------------------------|
| 肥銀 太郎<br>ログオフ                                                                                                    | 来店予約                                                                     |
|                                                                                                    | 広編・メニュー調解 多約日時版定 お客さま信号入力 確認・送信 発了                                       |
| M<br>ホーム<br>〇 事務局チャット                                                                                                    | 県位予約をしていただいたお客点まを優先的にご思知させていただきます。<br>必要書接得について、事柄にご領知な知いします。(必要者成時はご当合) |
| 合<br>☆☆堂店 ★ 来店予約                                                                                                    | 予約追加フォーム                                                                 |
|                                                                                                    | / 店舗を選択してください                                                            |
| コンタクト                                                                                                    |                                                                          |
| DS<br>経営支援                                                                                                    |                                                                          |
| =)<br>>===                                                                                                    |                                                                          |
| and the second second s |                                                                          |
| RE                                                                                                    |                                                                          |
|                                                                                                    |                                                                          |
|                                                                                                    |                                                                          |
|                                                                                                    |                                                                          |
|                                                                                                    |                                                                          |
|                                                                                                    |                                                                          |
|                                                                                                    | お客さま装飾のお塩扱いについて 個人データの共同利用について 法人情報の共同利用について 利用規約 肥後銀行ホームページ             |
|                                                                                                    | ₩<br>web 世纪ネスポータル                                                        |

(2) 来店する店舗、メニューを選択し、「次へ」をクリック。 ※メニューは店舗によって異なります。

| 来店予約                                 |                                      |                            |           |    | Construction of the second |
|--------------------------------------|--------------------------------------|----------------------------|-----------|----|----------------------------|
| 店舗・メニュー選択                            | 予約日時指定                               | お客さま情報入力                   | 確認・送信     | 完了 |                            |
| 未店予約をしていただいたお客さ?<br>必要書類等について、事前にご確! | まを優先的にご案内させて<br>忍お願いします。( <u>必要書</u> | いただきます。<br><u>親等はごちら</u> ) |           |    |                            |
| 予約追加フォーム                             |                                      |                            |           |    |                            |
| 店舗を選択してください                          | 101 本店営業部                            |                            | ▼ 店舗検索はこち | ž  |                            |
| メニューを選択してください                        | 【法人・任意団体】新規                          | 見口座開設(60分)                 | ÷         |    |                            |
|                                      |                                      | 次へ (日時選択)                  |           |    |                            |
|                                      |                                      |                            |           |    |                            |

## (3) 来店する日時をクリック。(予約可:O、△ 予約不可:×)

| 来店予約:<br>店舗・メニ<br>日時を選択し | 本店営業部<br>ユー選択 |             |             |             |             | 1410.2      |            | 2.2       |
|--------------------------|---------------|-------------|-------------|-------------|-------------|-------------|------------|-----------|
| 店舗・メニ<br>日時を選択し          | ユー選択          |             |             |             |             |             |            |           |
| 日時を選択して                  |               | 予約日時指定      | t t         | 客さま情報入力     | 確認・         | 送信          | 完了         |           |
| < 00 MB                  | てください         |             |             |             |             |             |            |           |
| ~ R0.25                  |               |             |             |             |             |             | 次週>        | $\supset$ |
|                          | 1/26<br>(日)   | 1/27<br>(月) | 1/28<br>(火) | 1/29<br>(水) | 1/30<br>(木) | 1/31<br>(金) | 2/1<br>(土) |           |
| 09:00~                   | ×             | ×           | 0           | 0           | 0           | 0           | ×          |           |
| 09:15~                   | ×             | ×           | 0           | 0           | 0           | 0           | ×          |           |
| 09:30~                   | ×             | ×           | 0           | 0           | 0           | 0           | ×          |           |
| 09:45~                   | ×             | ×           | 0           | 0           | 0           | 0           | ×          |           |
| 10:00~                   | ×             | ×           | 0           | 0           | 0           | 0           | ×          |           |
| 10:15~                   | ×             | ×           | 0           | 0           | 0           | 0           | ×          |           |
| 10:30~                   | ×             | ×           | 0           | 0           | 0           | 0           | ×          |           |
| 10:45~                   | ×             | ×           | 0           | 0           | 0           | 0           | ×          |           |
| 11:00~                   | ×             | ×           | 0           | 0           | 0           | 0           | ×          |           |
| 11:15~                   | ×             | ×           | 0           | 0           | 0           | 0           | ×          |           |
| 11:30~                   | ×             | ×           | Ö           | 0           | 0           | 0           | ×          |           |
| 11:45~                   | ×             | ×           | 0           | 0           | 0           |             |            |           |
| 12:00~                   | ×             | ×           | 0           | 0           | 0           |             |            |           |
| 12:15~                   | ×             | ×           | 0           | 0           | 0           |             |            |           |
| 12:30~                   | ×             | ×           | 0           | 0           | 0           | 立 店 -       | + 2 0 4    | キたクロッ     |

(4) 必須項目を入力し、「次へ」をクリック。

| コンタクト |              |                                                                   |                                            |   |
|-------|--------------|-------------------------------------------------------------------|--------------------------------------------|---|
|       | 来店予約 本店営業部   | ββ.                                                               |                                            |   |
|       | 店舗・メニュー選択    | 予約日時指定 お客さま情報入力                                                   | 確認・送信 完了                                   |   |
|       | 来店される方の情報を登録 | 禄してください                                                           |                                            | _ |
|       | 氏名 🕫         | 肥銀                                                                | 太郎                                         |   |
|       | 氏名フリガナ 🛷     | ヒギン                                                               | 90 <sup>5</sup>                            |   |
|       | 生年月日(1818)   | 1970-01-01 ×<br>生年月日は西暦で半角数値にて入力してください。 例:19                      | 9700101 (1970年1月1日の場合)                     |   |
|       | 会社名          | 株式会社肥銀テスト<br>法人手続きをご希望のお客さまは入力してください。                             |                                            |   |
|       | 電話番号 💋       | 096-111 - 1111<br>ハイフンありで入力してください。例:080-1234-5678                 |                                            |   |
|       | メールアドレス 💩    | $\times \times \times @\times \times .co.jp$                      |                                            |   |
|       | メールアドレス確認 🕺  | $\times \times \times @ \times \times .co.jp$                     |                                            |   |
|       | ご用件 🍪        | 法人の口座を作成したい 本店1234567                                             |                                            |   |
|       |              | ご用件欄には「お手続の内容等」・「広名(広書)口広発号<br>た、抜数ご相談がある場合も入力してください。(100文字<br>戻る | <u>(当行に口座をお持ちの場合)」を入力してください。 ま<br/>切内)</u> | _ |

(5) 内容ご確認の上、「上記内容で予約を確定する」をクリック。入力内容の修正をする場合は 「修正する」をクリック。

| コンタクト |              |                                              |               |                 |    |  |
|-------|--------------|----------------------------------------------|---------------|-----------------|----|--|
|       | 来店予約 本店営業    | β <sup>β</sup>                               |               |                 |    |  |
|       | 店舗・メニュー選択    | 予約日時指定                                       | お客さま情報入力      | 確認・送信           | 完了 |  |
|       | 予約内容をご確認ください | A.                                           |               |                 |    |  |
|       | 来店日時         | 2025年1月28日(火) 09:00 ~                        | - 10:00       |                 |    |  |
|       | 氏名           | 肥鍋                                           |               | 太郎              |    |  |
|       | 氏名フリガナ       | ヒギン                                          |               | 90 <sup>0</sup> |    |  |
|       | 生年月日         | 1970年1月1日                                    |               |                 |    |  |
|       | 会社名          | 株式会社肥銀テスト                                    |               |                 |    |  |
|       | 電話番号         | 096-111 · 1111                               |               |                 |    |  |
|       | メールアドレス      | $\times \times \times @\times \times .co.jp$ |               |                 |    |  |
|       | ご用件          | 法人の口座を作成したい 本品                               | \$1234567     |                 |    |  |
|       |              | 上記でよ                                         | ろしければ予約を確定して、 | (ださい。           |    |  |
|       |              | 修正する                                         | 上記内容で予約を      | 確定する            |    |  |
|       |              |                                              |               |                 |    |  |
|       |              |                                              |               |                 |    |  |

(6) 来店予約完了画面が表示されます。「来店予約トップへ」をクリックすると、来店予約のTOP画面 へ戻ります。

| コンタクト |              |                             |                                      |                |                   |  |
|-------|--------------|-----------------------------|--------------------------------------|----------------|-------------------|--|
|       | 来店予約 本店      | 當業部                         |                                      |                |                   |  |
|       | 店舗・メニュー)     | <b>餐択</b> 予約日時指定            | お客さま情報入力                             | 確認・送信          | 完了                |  |
|       | 来店予約が完了い     | たしました                       |                                      |                |                   |  |
|       | 支店名          | 日時                          | ×==-                                 | 未店者            | 未店者電話番号           |  |
|       | 101 本店営業部    | 2025年1月28日(火) 09:00 ~ 10:00 | 【法人・任意団体】新規口座開設                      | (60分) 肥銀太郎     | <sup>g</sup> 1111 |  |
|       | ○二子+907職給時間書 | そでにご弟違いただけなかった場合、 卓頭伏       | Rにより順量が新たする場合がござい<br><b>来店予約トップへ</b> | ▶ ます。 あらかじめごで☆ | Rください。            |  |

(7) TOP画面に予約お申込みをいただいた一覧が表示されます。

|        | 来店予約                     | (二 <u>1 - 漢</u> 択    | 予約日時指定                                       | お客さま情報入力 確                | 認,送信      | 完了                |   |  |
|--------|--------------------------|----------------------|----------------------------------------------|---------------------------|-----------|-------------------|---|--|
| 来店予約一覧 | 来店予約をし<br>必要書類等に<br>予約一覧 | ていただいたお客<br>ついて、事前にご | さまを優先的にご案内させていただ<br>達怒お願いします。( <u>必要書類等は</u> | (きます。<br>(さちら)            |           |                   |   |  |
|        |                          | 支店名                  | 日時                                           | XII-                      | 来店者       | 来店者電話番号           |   |  |
|        | 空更                       | 101 本店営<br>第部        | 2025年1月28日(火) 09:00<br>~ 10:00               | 【法人・任意団体】新規口座開<br>設 (60分) | 肥銀 太<br>郎 | 096-111 ·<br>1111 | Ū |  |
|        | 予約追加フ                    | <del>7</del> -6      |                                              |                           |           | -                 |   |  |
|        | 店舗を選択し                   | てください                |                                              | •                         | 店舗検索は     | 1256              |   |  |
|        |                          |                      |                                              |                           |           |                   |   |  |
|        |                          |                      |                                              |                           |           |                   |   |  |
|        |                          |                      |                                              |                           |           |                   |   |  |
|        |                          |                      |                                              |                           |           |                   |   |  |

## (8) お客さまが指定したメールアドレス宛に予約の完了メールが届きますのでご確認ください。

| 株式会社肥後銀行 肥後太郎 様<br>この度は肥銀ビジネスポータルより来店予約のお申込みをいただきありがとうございます。<br>予約が確定しましたので、下記【予約内容】をご確認の上、お間違いなければ予約日時にご来店ください。                                                                                                    |
|----------------------------------------------------------------------------------------------------|
| 【予約内容】<br>日時:2025年1月28日(火) 09:00~10:00<br>支店:101本店営業部<br>メニュー: 【法人・任意団体】新規口座開設<br>予約詳細: <u>https://portal.milk.hgba.test.kkdv.tech/appointment/detail/6b412ec1-8ac0-4b04-a972-e84ffd588c38</u><br>※ご予約の開始時間までにご来店いただけなかった場合、店頭状況により順番が前後する場合がございます。あらかじめご了承ください。 |
| 【ご準備物】<br>ご予約の内容によって、事前にご準備いただく書類等がございます。<br>こちらからご確認をお願いします。<br>https://www.higobank.co.jp/reservation/                                                                                                    |
| 【予約変更・取消をご希望の場合】<br>こちらから変更・取消をしていただけます。<br><u>https://portal.milk.hgba.test.kkdv.tech/appointment/detail/6b412ec1-8ac0-4b04-a972-e84ffd588c38</u><br>予約変更期限:2営業日前17時まで<br>予約取消期限:当日の来店日時まで<br>※上記期限以降は予約先の支店までお電話ください。                                          |
| 【お問い合わせ先】<br>肥銀ビジネスポータルヘルプデスク<br>電話番号:0120-1589-91<br>受付時間:9:00~17:00(銀行休業日は除きます)<br>問い合わせ専用メールアドレス:higinportal_support@higobank.co.jp                                                                                                    |
| ※本メール内容にお心当たりのない方は、上記お問い合わせ先までご連絡ください。<br>■本メールは送信専用のため、返信はお受けしておりませんのでご了承ください。                                                                                                    |

◆来店予約 (予約の変更・取消)

### 【予約変更・取消期限】

| 予約の変更 | ご来店日の2営業日前 17 時まで |
|-------|-------------------|
| 予約の取消 | ご来店日時まで           |

※肥後銀行のホームページより来店予約のお申込みをされた場合は、変更・取消はできません。 来店する店舗までお電話ください。

## ご操作の流れ

(1) 肥銀ビジネスポータルログオン後の左側メニューより「コンタクト」>「来店予約」をクリック。

|            | Contraction     Contraction     Contrac | コンタクト                                               |                                         |
|------------|----------------------------------------------------------------------------------------------------|-----------------------------------------------------|-----------------------------------------|
|            | 相当来社に思うストビネのA<br>肥気太郎<br>ログオフ                                                                                                    | 来店予約                                                |                                         |
| .9         | ♀ 支店チャット                                                                                                    | 店舗・メニュー 新祝 予約日時指述                                   | お客さま情報入力 確認・送信 売了                       |
| π-24       | <ul> <li>● 実務局チャット</li> </ul>                                                                                                    | 来店予約をしていただいたお客さまを優先的にご案の<br>必要書類等について、事前にご確認お願いします。 | (させていただきます。)<br>(必要無理論(はこちら)            |
| <b>血</b>   | A W.G.20                                                                                                    | 予約追加フォーム                                            |                                         |
| Ansa       |                                                                                                    | 店舗を選択してください                                         | ▼ 店舗検索はこちら                              |
| コンタクト      | J                                                                                                    |                                                     |                                         |
|            |                                                                                                    |                                                     |                                         |
| =          |                                                                                                    |                                                     |                                         |
| お手続き       |                                                                                                    |                                                     |                                         |
| <b>183</b> |                                                                                                    |                                                     |                                         |
|            |                                                                                                    |                                                     |                                         |
|            |                                                                                                    |                                                     |                                         |
|            |                                                                                                    |                                                     |                                         |
|            |                                                                                                    |                                                     |                                         |
|            |                                                                                                    |                                                     |                                         |
|            |                                                                                                    |                                                     |                                         |
|            |                                                                                                    | お客さま情報のお取扱いについて 個人デー                                | の共同利用について 法人情報の共同利用について 利用規約 肥後銀行ホームページ |
|            |                                                                                                    |                                                     | ₩ EBE97.3.#-9.1                         |

(2) お客さまが予約された来店予約の一覧が表示されます。変更をご希望の場合は、「変更」をクリック。
 取消をご希望の場合は、ゴミ箱マークをクリック。

|         | 来店予約                                                  |                                                        |                            |                            |                   |          |
|---------|-------------------------------------------------------|--------------------------------------------------------|----------------------------|----------------------------|-------------------|----------|
|         | 広舗・メニュー業沢<br>未店予約をしていただいたお客<br>必要書類等について、事前にご<br>来約一部 | 予約日時指定<br>さまを優先的にご案内させていただ<br>確認お願いします。( <u>必要書類等信</u> | お客さま情報入力<br>(きます。<br>(こちら) | 確認·送信                      | 完了                |          |
|         | 7747 元<br>変更 101本店営<br>業部                             | 2025年1月28日(火) 09:00<br>~ 10:00                         | 【法人・任意図体】新規口座開<br>設 (60分)  | 彩展 太<br>郎線 太<br>郎          | 096-111 -<br>1111 |          |
| 変更の場合は、 | 開始時間までにご来                                             | 違いただけなかった場合、店舗状況                                       | Rにより順番が前後する場合がござい          | います。 あらかじは                 | つご了承ください。         | 取消の場合は、  |
| ちらをクリック | ,てください                                                |                                                        |                            | <ul> <li>店舗検索は;</li> </ul> | 155               | こちらをクリック |

## 来店予約のお申込みをいただいた際にお送りしている来店予約の完了メールからも予約の変更や取消が可

| 能です。                                                                                                    |
|----------------------------------------------------------------------------------------------------|
| 株式会社肥後銀行 肥後太郎 様                                                                                                    |
| この度は肥銀ビジネスポータルより来店予約のお申込みをいただきありがとうございます。<br>予約が確定しましたので、下記【予約内容】をご確認の上、お間違いなければ予約日時にご来店ください。                                                                                                    |
| 【予約内容】<br>日時:2025年1月28日(火) 09:00~10:00<br>支店:101本店営業部<br>メニュー:【法人・任意団体】新規口座開設<br>予約詳細: <u>https://portal.milk.hgba.test.kkdv.tech/appointment/detail/6b412ec1-8ac0-4b04-a972-e84ffd588c38</u><br>※ご予約の開始時間までにご来店いただけなかった場合、店頭状況により順番が前後する場合がございます。あらかじめご了承ください。 |
| 【ご準備物】<br>ご予約の内容によって、事前にご準備いただく書類等がございます。<br>こちらからご確認をお願いします。<br><u>https://www.higobank.co.jp/reservation/</u>                                                                                                    |
| 【予約変更・取消をご希望の場合】<br>こちらから変更・取消をしていただけます。<br><u>https://portal.milk.hgba.test.kkdv.tech/appointment/detail/6b412ec1-8ac0-4b04-a972-e84ffd588c38</u><br>予約変更期限:2宮葉日前17時まで<br>予約取消期限:当日の来店日時まで<br>※上記期限以降は予約先の支店までお電話ください。                                         |
| 【お問い合わせ先】<br>肥銀ビジネスポータルヘルプデスク<br>電話番号:0120-1589-91<br>受付時間:9:00~17:00(銀行休業日は除きます)<br>問い合わせ専用メールアドレス:higinportal_support@higobank.cojp                                                                                                    |
| ※本メール内容にお心当たりのない方は、上記お問い合わせ先までご連絡ください。<br>■本メールは送信専用のため、返信はお受けしておりませんのでご了承ください。                                                                                                    |

◆経営相談予約 (お申込み)

お客さまの経営に関するご相談を承ります。ご相談の予約がWEBで可能ですので、ぜひご 利用ください。

お問い合わせメニュー

- ・経営戦略(SDGs等)
   ・人材戦略(人材採用・人材育成等)
   ・IT戦略(IT・DX等)
- ・IT戦略(キャッシュレス決済等)

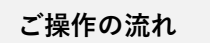

(1) 肥銀ビジネスポータルログオン後の左側メニューより「経営支援」>「経営相談予約」をクリック。

|            |                 | 経営支援                                             |                                                                                                    |  |
|------------|-----------------|--------------------------------------------------|----------------------------------------------------------------------------------------------------|--|
|            | 0282            | 経営相談予約                                           |                                                                                                    |  |
| S.         | 器 相关支援          | お容さ素の経営課題のご相談を示っております。<br>登録高みの会社情報は入力されますので、必要に | おして実現ください。                                                                                                    |  |
| *          | ₩ 2000-10-07000 | 会社名 48                                           | 株式会社影響デスト企業BA                                                                                                    |  |
| 201        | HERERFI         |                                                  |                                                                                                    |  |
|            | ♥ おモツール         | 会社名フリカナ 🆛                                        | ヒギンテストキギョウビーエー                                                                                                    |  |
|            | -בבאעפע-בעע 🖬   |                                                  |                                                                                                    |  |
| HRR        | _               | 二時時前10.6、 🛤                                      | 肥限 太郎                                                                                                    |  |
| <b>-</b> / |                 |                                                  |                                                                                                    |  |
| *          |                 | ご解釈者フリガナ(参考)                                     | とポン 夕口ウ                                                                                                    |  |
| 27         |                 |                                                  |                                                                                                    |  |
|            |                 | <b>部署</b> 名                                      |                                                                                                    |  |
|            |                 |                                                  |                                                                                                    |  |
|            |                 | 086                                              |                                                                                                    |  |
|            |                 | 二年是の通知方法 <b>4</b> 年                              | <ul> <li>チャット 〇 メール 〇 電話 ご予約8. ご知らいたいいおあかたにて容易発力は用にご得られたしまいます。</li> </ul>                                          |  |
|            |                 | 8問い合わせメニュー 💏                                     | WRUTSERN ·                                                                                                    |  |
|            |                 |                                                  |                                                                                                    |  |
|            |                 | 四月10月2日日日 4月1日日日日日日日日日日日日日日日日日日日日日日日日日日日日日日日日日   | 思えしてください。                                                                                                    |  |
|            |                 |                                                  |                                                                                                    |  |
|            |                 |                                                  |                                                                                                    |  |
|            |                 | · (酒味市成的月日) 💏                                    |                                                                                                    |  |
|            |                 |                                                  | BADESARDS                                                                                                    |  |
|            |                 | 泉人情報の取り扱いに関する問題事項<br>目的は、個人活動を、お用いらのPHC関する内容     | 「中学品は中国などご希望から時間にご思想できない場合がごさいます。すめごプネスださい。<br>単語、語意思びご希望から世間着後として内断いたします。点断いなのかにあたり、 <u>個人情報の可以回い</u> をおずご相談ください。 |  |
|            |                 |                                                  | REGERARD                                                                                                    |  |

(2) 必須項目を入力し、個人情報の取扱に関する事項をご確認の上、「同意の上次へ進む」をクリック。 ご登録済みの会社情報(会社名、フリガナ、電話番号等)は自動入力されますので、必要に応じて 変更ください。

| 宮支援                                      |                                                                                 |
|------------------------------------------|---------------------------------------------------------------------------------|
| 経営相談予約                                   |                                                                                 |
| お客さまの経営課題のご相談を承ってお<br>登録済みの会社情報は入力されますので | ります。<br>、必要に応じて変更ください。                                                          |
| 会社名 创新                                   | 株式会社肥弱テスト企業BA                                                                   |
| 会社名フリガナ 参加                               | ヒギンデストキギョウビーエー                                                                  |
| ご相談者氏名 💩                                 | 肥泉 太郎                                                                           |
| ご相談者フリガナ 🧀 🦓                             | ヒギンタロウ                                                                          |
| 郎署名:                                     | 能將部                                                                             |
| 役職名                                      |                                                                                 |
| ご希望の連絡方法                                 | ○ チャット ○ メール ● 電話 ご予約後、ご選択いただいた運絡方法にて翌営業日以降にご運絡を差し上げます。                         |
| 電話番号 💩 🕷                                 |                                                                                 |
| お問い合わせメニュー 参加                            | - 授忠戦略(SDGs 等)                                                                  |
| お問い合わせ内容 🏼 💩 🗰                           | SDG s の取り組みを強化していこうと考えておりますので、くわしいお話が副きたいです。<br>ロ唇番号 : 本语 1234567               |
| ご連絡可能な日時 <b>必須</b>                       | 月~金 12:00~13:00 電話がとれないときは、折り返します。                                              |
| 個人情報の取り扱いに関する同意事項                        | 予約当日や夜間などご希望の日時にご連絡できない場合がございます。予めご了承ください。                                      |
| 当任は、個人情報を、お問い合わせに関                       | する内容性能。 調査及びこ 返帰時の (SER) (第数として利用いたします。お問い合わせにあたり、 <u>個人情報の取り扱い</u> を必ずご確認ください。 |

(3) 内容ご確認の上、「確定する」をクリック。

入力内容を修正する場合は、「修正する」をクリック。

| < 戻る) 経営相談予                       | 物一確認                                                           |
|-----------------------------------|----------------------------------------------------------------|
| まだ、予約は完了していません。<br>内容をご確認後「送信する」ボ | タンをクリックしてください。                                                 |
| 会社名 83 8                          | 株式会社肥御テスト企業BA                                                  |
| 会社名フリガナ 💩 🏾                       | ヒギンテストキギョウビーエー                                                 |
| 三相談者氏名 43 43                      | 肥弱 大郎                                                          |
| ご相談者フリガナ む頃                       | ヒギン 夕口ウ                                                        |
| 部署名                               | 総務部                                                            |
| 安織名                               | at                                                             |
| ご希望の連絡方法 参瀬                       | ○ チャット ○ メール ● 電話                                              |
| 和話案号 <b>必須</b>                    | 096-111-1111                                                   |
| お問い合わせメニュー (参編)                   | 所说编明(SDCs 等)                                                   |
| 8問い合わせ内容 参加                       | SDG s の取り組みを強化していこうと考えておりますので、くわしいお話が留きたいです。<br>口座番号:本局1234567 |
| ご連絡可能な日時 参編                       | 月~金 12:00~13:00 崔琇がとれないときは、折り返します。                             |
|                                   | 予約当日や夜間などご希望の日時にご連絡できない場合がございます。予めご了承ください。                     |
| 回人情報の取り扱い <b>必須</b>               | 同意清                                                            |

(4) 予約完了画面が表示されます。印刷が必要な場合は「印刷する」をクリック。

予約完了のメールがお客さま宛に届きますのでご確認ください。

| 以下の内容で経営相談予約を示す<br>このページを印刷をして保管して | ました。メールアドレスをご望<br>ください。              | 登録済みの場合は当該メールアドレスに受付完了のお知らせを送信しております。                                                                                                    |
|------------------------------------|--------------------------------------|----------------------------------------------------------------------------------------------------|
|                                    |                                      | BH 73                                                                                                    |
| 会社名 💩                              | 株式会社肥銀テスト企業B/                        | A                                                                                                    |
| 会社名フリガナ 参瀬                         | ヒギンテストキギョウビー                         | I-                                                                                                    |
| ご相談者氏名 必須                          | 肥銀 太郎                                |                                                                                                    |
| ご相談者フリガナ 必須                        | ヒギン タロウ                              |                                                                                                    |
| 部署名                                | 総務部                                  |                                                                                                    |
| 役職名                                | なし 枝                                 | 朱式会社肥後銀行 肥後太郎 様                                                                                                    |
| ご希望の連絡方法 🏼 🏜                       | ○ チャット (月                            | 巴銀ビジネスポータル事務局です。                                                                                                    |
| 電話番号 必須                            | 096-111-1111 꽃                       | 経営相談予約のお申し込みを受け付けました。<br>翌営業日以降に事務局より、ご連絡いたしますので今しばらくお待ちください。                                                                                                    |
| お問い合わせメニュー 💩                       | 轻當戦略(SDGs                            | ■お申込み受付日時                                                                                                    |
| お問い合わせ内容 参編                        |                                      | ・2025年1月24日(金) 16:12:55                                                                                                    |
|                                    | SDG s の取り組み<br>口座番号 : 本店1:           | ■お申し込み内容                                                                                                    |
|                                    | <u>h</u>                             | https://portal.milk.hgba.test.kkdv.tech/mypage/business-consultation/detail/9                                                                                                    |
| ご連絡可能な日時 💩 🦔                       | 月~金 12:00 <sup>,</sup><br>予約当日や夜間などこ | 【お問い合わせ先】                                                                                                    |
| 個人情報の取り扱い 20 ()                    | 月                                    | 一般ビジネスポータルヘルプデスク あるが、 のののののののののののののののののののののののののののののののののののの                                                                                                    |
|                                    | F                                    | 単語番号:0120-1589-91<br>受付時間・0:00〜17:00(銀行休業口(+除きます)                                                                                                    |
|                                    | د<br>1                               | にいたいで、こので、こので、「And Thy And Lake Carly Free Carly Free |
|                                    | >                                    | ※本メール内容にお心当たりのない方は、上記お問い合わせ先までご連絡ください。                                                                                                    |

(5) お申込みの翌営業日以降に肥銀ビジネスポータル事務局よりお客さまに確認のお電話をいたします

| ので、今しばらくお待ちください。 | 5             |
|------------------|---------------|
| お客さま 🗲 🗕         | 肥銀ビジネスポータル事務局 |

### ◆従業員ユーザの作成

従業員ユーザの作成は無料です。従業員ユーザを追加すると、従業員さまで来店予約や経営相談予約、「ひ ぎんプラス!」やビジネスに関する情報、セミナー情報などを無料でご覧いただけます。 従業員ユーザは、管理者さまで作成する方法と従業員さまで作成する方法があります。

### ご操作の流れ

【管理者さまで作成する方法】

(1) <u>管理者さまで</u>肥銀ビジネスポータルログオン後の左側メニューより①「設定」をクリックし、
 管理者が手動で追加する②「従業員追加(管理者用)」をクリック。

|                         |                        |                                                                                                    | ID                                                                                                    | 氏名(表示名)                                                                                      | メールアドレス                                                                                                    |
|-------------------------|------------------------|----------------------------------------------------------------------------------------------------|----------------------------------------------------------------------------------------------------|----------------------------------------------------------------------------------------------|----------------------------------------------------------------------------------------------------|
|                         | 株式会社肥銀テスト企業BA<br>肥銀 太郎 | 詳細                                                                                                    | 124683545                                                                                                    | 肥後 DM 5                                                                                      | $\times \times \times @ \times \times .co.jp$                                                                                        |
|                         | ログオフ                   | 詳細                                                                                                    | 124683542                                                                                                    | 肥後 DM 4                                                                                      | $\times \times \times @ \times \times .co.jp$                                                                                        |
| 6                       | ■■ 設定                  | 詳細                                                                                                    | 124683535                                                                                                    | 肥後 DM2                                                                                       | $\times \times \times @ \times \times .co.jp$                                                                                        |
| ₩<br>ѫ–д                | ••••••                 | 詳細                                                                                                    | 124678895                                                                                                    | 肥後 DM                                                                                        | $\times \times \times @ \times \times .co.jp$                                                                                        |
| 俞                       | 上 操作マニュアル              | 詳細                                                                                                    | 124678878                                                                                                    | 肥後 三郎                                                                                        | $\times \times \times @ \times \times .co.jp$                                                                                        |
| <br>資金管理                | ☑ 利用規約                 | 詳細                                                                                                    | 124647832                                                                                                    | 肥銀 三郎                                                                                        | $\times \times \times @ \times \times .co.jp$                                                                                        |
| 4                       | 💿 お問い合わせ               | 詳細                                                                                                    | 124647829                                                                                                    | 肥銀 次郎                                                                                        | $\times \times \times @ \times \times .co.jp$                                                                                        |
| 経営支援<br>テ<br>お手続き<br>設定 |                        | 作業目<br>使業目期<br>従業月期<br>満<br>で業月期<br>計<br>に<br>た<br>に<br>の<br>に<br>の<br>の<br>、<br>の<br>、<br>の<br>、<br>の<br>、<br>の<br>、<br>の<br>、<br>、<br>の<br>、<br>、<br>の<br>、<br>、<br>の<br>、<br>、<br>の<br>、<br>、<br>の<br>、<br>、<br>の<br>、<br>、<br>の<br>、<br>、<br>、<br>、<br>、<br>、<br>、<br>、<br>、<br>、<br>、<br>、<br>、 | <u>協加(管理者用)</u><br><u>100</u> ページで追加する<br>100ページで従業員様に登録様<br>100ページのURLを従業員様に<br>100ページのURLを従業員様に<br>二次元パーコードの機械<br>100ですると登録メールアドレ | 楽いただく事で管理者集の手続なく<br>メール巻で配布。または、二次元パ<br>/register/employee/invitation/baf7e<br>たダウンロードする<br> | 追加いただけます。<br>ーコードを従業員様にご提示ください。<br>2106-001a-4014-adaa-ee9e9032dc3fd ( <u>URLをコピーする</u> )<br>xokopelli-inc.com) 宛に登録完了の通知メールが送信されます。 |

#### (2) 必須項目を入力し、「追加する」をクリック。

| 従業員追加                             |                                               | ×                         |
|-----------------------------------|-----------------------------------------------|---------------------------|
| 氏名(表示名) 🛛 💩 🕱                     | 肥後                                            | 太郎                        |
| メールアドレス <sup>必須</sup>             | $\times \times \times @ \times \times .co.jp$ |                           |
| パスワード 参須                          |                                               |                           |
|                                   | ※パスワードは8文字以上でご入力ください。                         |                           |
|                                   |                                               | 8                         |
|                                   | 追加する                                          |                           |
| 追加すると、管理者のメールアド<br>で、ご利用開始いただけます。 | レスに氏名(表示名)とログインIDを記載したメールオ                    | が届きます。ログインIDと上記で入力したパスワード |

 (3) 管理者ユーザさまのメールアドレス宛に従業員ユーザの ID が届きますので、従業員さまへ「ID」と 「パスワード」をお伝えください。

※ログオン可能になるまで数分程度かかる場合がございます。利用できない場合は少し時間を空けて 改めてログオンください。

| 株式会社肥後銀行 様                                                                                                    | $\neg \checkmark$ |
|----------------------------------------------------------------------------------------------------|-------------------|
| 肥銀ビジネスポータルの従業員アカウントの発行が完了しました。                                                                                                    |                   |
| ■登録された名前<br>肥後太郎                                                                                                    |                   |
| ■割り当てられたID<br>123456789<br>※パスワードは従業員アカウント登録時に入力したものになります。                                                                             |                   |
| 【お問い合わせ先】<br>肥銀ビジネスポータルヘルプデスク<br>電話番号:0120-1589-91<br>受付時間:9:00〜17:00(銀行休業日は除きます)<br>問い合わせ専用メールアドレス:higinportal_support@higobank.co.jp |                   |
| ※本メール内容にお心当たりのない方は、上記お問い合わせ先までご連絡ください<br>■本メールは送信専用のため、返信はお受けしておりませんのでご了承ください。                                                         | ١,                |

ご操作の流れ

【従業員さまで作成する方法】

(1) <u>管理者さま</u>で肥銀ビジネスポータルにログオン後左側メニュー①「設定」をクリックし、
 ②「URL コピーする」または③「二次元バーコードの画像をダウンロードする」をクリック。
 従業員さまへ URL もしくは、二次元バーコードをお渡しください。

|                                           |                                   | しなおいある未来のしために。<br>нурован<br>В銀ビジネスボータル | 従業員一  | 覧                                                                                                    |                                                                                                    |                                                                                                    |
|-------------------------------------------|-----------------------------------|-----------------------------------------|-------|----------------------------------------------------------------------------------------------------|----------------------------------------------------------------------------------------------------|----------------------------------------------------------------------------------------------------|
|                                           |                                   | 株式会社肥銀テスト企業BA                           |       | ID                                                                                                    | 氏名(表示名)                                                                                                    | メールアドレス                                                                                                    |
|                                           |                                   | 肥銀 太郎                                   | 詳細    | 124683545                                                                                                    | 肥後 DM 5                                                                                                    | $\times \times \times @ \times \times .co.jp$                                                                                        |
|                                           |                                   | ログオフ                                    | 詳細    | 124683542                                                                                                    | 肥後 DM 4                                                                                                    | $\times \times \times @ \times \times .co.jp$                                                                                        |
|                                           | 6                                 | ■ 設定                                    | 詳細    | 124683535                                                                                                    | 肥後 DM2                                                                                                    | $\times \times \times @ \times \times .co.jp$                                                                                        |
|                                           | т-д                               | <br>0                                   | 詳細    | 124678895                                                                                                    | 肥後 DM                                                                                                    | $\times \times \times @ \times \times .co.jp$                                                                                        |
|                                           | 俞                                 | 操作マニュアル                                 | 詳細    | 124678878                                                                                                    | 肥後 三郎                                                                                                    | $\times \times \times @ \times \times .co.jp$                                                                                        |
|                                           | 資金管理                              | 反 利用規約                                  | 詳細    | 124647832                                                                                                    | 肥銀 三郎                                                                                                    | $\times \times \times @ \times \times .co.jp$                                                                                        |
|                                           | â                                 | 💿 お問い合わせ                                | 詳細    | 124647829                                                                                                    | 肥銀 次郎                                                                                                    | $\times \times \times @ \times \times .co.jp$                                                                                        |
| は<br>コンタクト<br>ご<br>経営支援<br>ジ<br>手続き<br>済死 | コンタクト<br>認言文語<br>写:<br>お手続き<br>設定 | <b>[→</b> ログオフ                          | 管理者が3 | <b>着で協加する</b><br>加ページで追加する<br>加ページで追加する<br>加ページでは全異様に登録件<br>になっかった必要見様に登録件<br>になったのでは、<br>かのページのにはなど愛貴様<br>にたって、<br>つートの画像<br>加をすると登録メールアドレ | 「棄いただく事で管理者様の手刻なく<br>メール棒で配布。または、二次元/<br>/register/employee/invitation/bef7<br>ま <del>クウンロードする</del><br>-ス(hg_d-marketing2+owner001€ | <<br>は加いただけます。<br>(ーコートを従業具帳にご販売ください。<br>(106-801a-4014-adaa-ee9e982dc3)<br>(URLをコピーする)<br>Blockopelli-inc.com) 宛に登録完了の通知メールが送信されます。 |

(2) 従業員さまで URL または二次元バーコードを読み込み、従業員様用登録ページが表示されたら 必須項目を入力し、「登録する」をクリック。

| 従業員登録される方の情報を入力してくた     | さい。                                           |  |
|-------------------------|-----------------------------------------------|--|
| 氏名(表示名) 🛛 💩 🕱           | 肥後 次郎                                         |  |
|                         |                                               |  |
| メールアドレス <mark>参編</mark> | $\times \times \times @ \times \times .co.jp$ |  |
|                         |                                               |  |
| パスワード 💩 🗯               | •••••                                         |  |
|                         | ※パスワードは8文字以上でご入力ください。                         |  |
| パスワード(再入力) 🏼 💩 🖉        | ••••••                                        |  |
|                         | 8875                                          |  |

(3) 登録完了画面が表示されます。ID をコピーし「ログオンページへ」をクリック。

※ログオン可能になるまで数分程度かかる場合がございます。

利用できない場合は少し時間を空けて改めてログオンください。

| 登録が完了しました                                  |          |
|--------------------------------------------|----------|
| 肥後 次郎様、ご登録いただきありがとうございます!                  |          |
| 下記のログオンID、パスワードでサービスをご利用いただけます。            |          |
| ログオンID:12345678<br>パスワード:登録時にご入力いただいたパスワード |          |
| ※ ログオンID、パスワードを忘れた場合は管理者までお問い合わせください。      | ログオンページへ |

◆従業員ユーザの変更 (パスワード再発行等)・削除

管理者ユーザさまで、従業員ユーザの変更(氏名、メールアドレス、パスワード再発行)・削除が可能です。

ご操作の流れ

(1)管理者ユーザさまにて肥銀ビジネスポータルログオン後左側メニュー①「設定」をクリックし、
 従業員一覧より変更の場合は②をクリック。削除の場合は③をクリック。

| 管理者氏名<br>管理者連絡先電話番号<br>管理者メールアドレン<br>パスワード再設力                                                                                                    | ■ 2096-325-<br>ス hg_d-ma<br>と ×××@×                                                                                             | ヒギン タロウ)<br>2111<br>*keting2+owner001@kokopelli-inc.com<br>×.co.jp |                           |
|----------------------------------------------------------------------------------------------------|----------------------------------------------------------------------------------------------------|--------------------------------------------------------------------|---------------------------|
| 従業員一覧<br>123 12<br>2010 12<br>123 12<br>123 12<br>213 12<br>21<br>21<br>21<br>21<br>21<br>21<br>21<br>21<br>21 | K& (株)(株)       4683603     肥後の第       4683600     肥後の第       4683200     肥後の第       4683203     肥後の第       60場合は、       らをクリック | х-ял¥ньх<br>————————————————————————————————————                   | 3<br>③削除の場合は、<br>こちらをクリック |

(2)変更の場合は、変更する項目を入力後、④「保存する」をクリック。

| 従業員詳細          |                                               | × |  |  |
|----------------|-----------------------------------------------|---|--|--|
| ID             | 12345678                                      | _ |  |  |
| 氏名(表示名)        | ぜ                                             | ] |  |  |
| メールアドレス 🛛 🕸 🎘  | $\times \times \times @ \times \times .co.jp$ | ] |  |  |
| א-פגא          |                                               |   |  |  |
| 管理者に変更する場合はこちら |                                               |   |  |  |

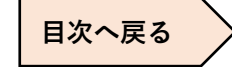